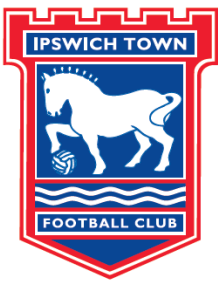

from **First 6 EasternCounties** 

## IPSWICH TOWN FOOTBALL CLUB

## .....an easy guide to mTickets for fans....

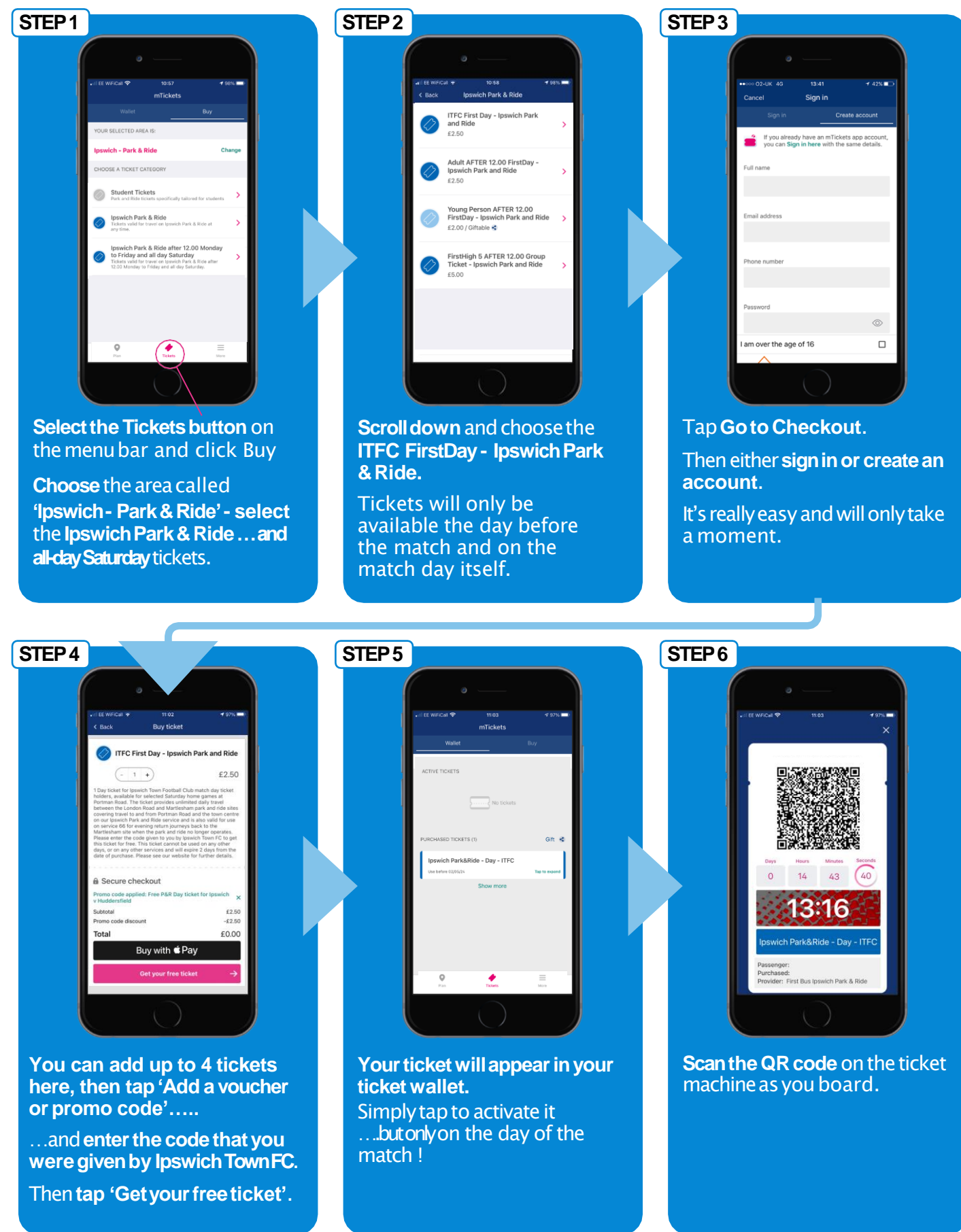

find more info on mTickets, routes & fares at firstbus.co.uk/easterncounties